## Uploading Shared Attachments

In absence management, you can upload files and documents that will be attached to all of the absences you create. Once uploaded, you can determine what date range these files will be active.

Start by clicking the **Account** option in the side navigation.

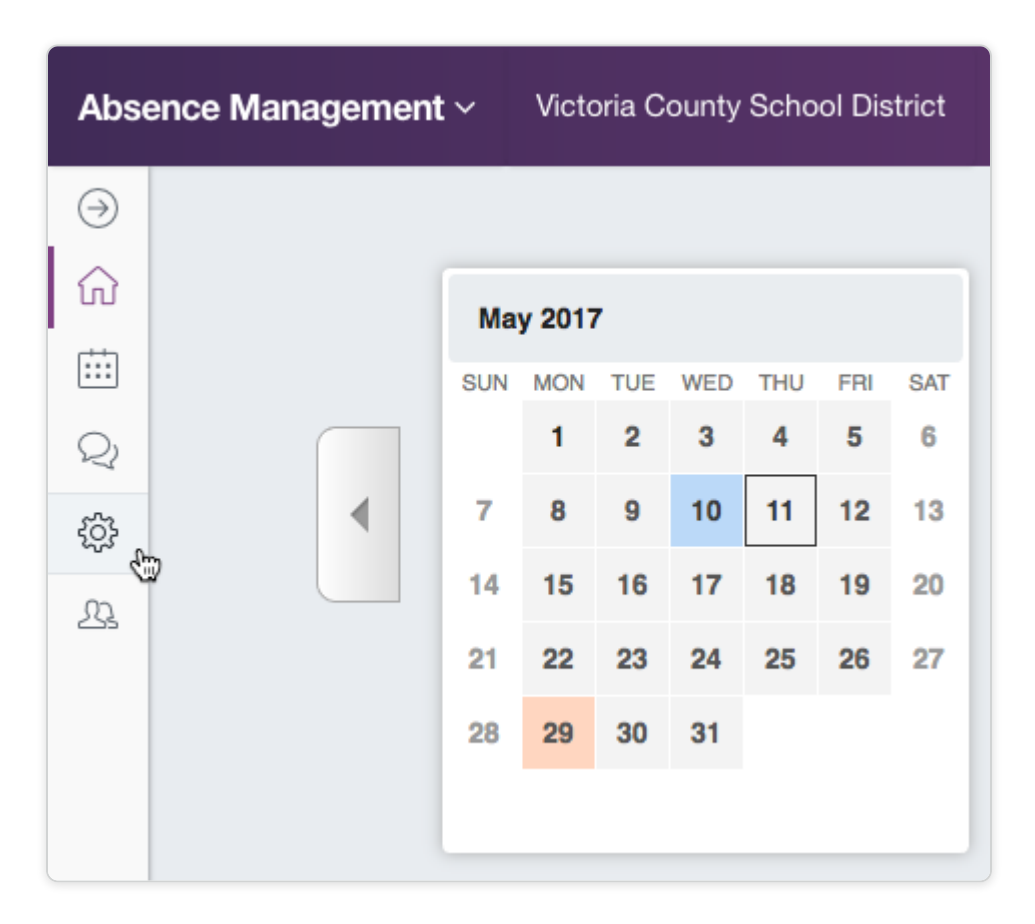

Now click the Shared Attachments tab on the left of the page.

| Personal Info              | Shared Attachments                                    |             |             |           |         |  |  |  |  |
|----------------------------|-------------------------------------------------------|-------------|-------------|-----------|---------|--|--|--|--|
| Change Pin                 | Upload File:<br>Files must be in .docdocxpdfxls.xlsx. |             |             |           |         |  |  |  |  |
| Shared<br>Attachments      | .ppt,.pptx and less than 600kb                        |             |             |           |         |  |  |  |  |
| Preferred<br>Substitutes   | Choose File No file chosen                            |             |             |           |         |  |  |  |  |
| Excluded<br>Substitutes    | Number of Files: 0                                    |             |             |           |         |  |  |  |  |
| Absence Reason<br>Balances | File                                                  | Description | Active From | Active To | Actions |  |  |  |  |

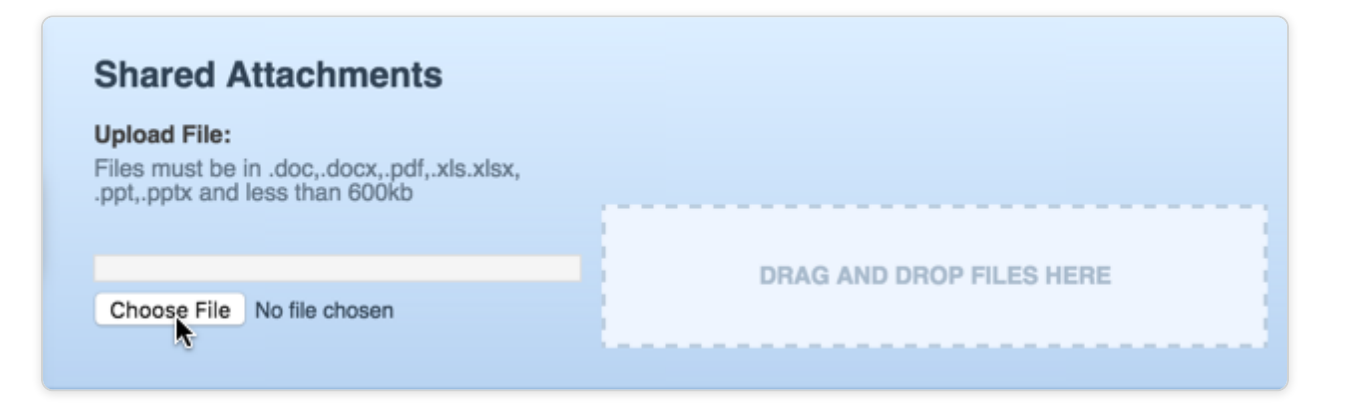

This will open the file system in your computer where you can choose the file to upload.

| Je Libraries                                                                                              | Documents  Classroom Docs           |                                          | ✓ 4 Search Classroom Docs     |
|----------------------------------------------------------------------------------------------------|-------------------------------------|------------------------------------------|-------------------------------|
| anize • New folder                                                                                        |                                     |                                          | 輝・ 🗍                          |
| <ul> <li>Favorites</li> <li>Desktop</li> <li>Downloads</li> <li>Recent Places</li> <li>Drapbox</li> </ul> | Documents library<br>Classroom Docs |                                          | Arrange by: Folder *          |
|                                                                                                    | Name                                | Date modified Type Size                  |                               |
|                                                                                                    | Lesson Plan.docx                    | 4/4/2014 10:59 AM Microsoft Word D 12 KB |                               |
| Libraries                                                                                                 |                                     |                                          |                               |
| Documents                                                                                                 |                                     |                                          |                               |
| Music                                                                                                    |                                     |                                          |                               |
| Pictures                                                                                                  |                                     |                                          |                               |
| videds                                                                                                    |                                     |                                          |                               |
| Computer                                                                                                  |                                     |                                          |                               |
| OSDisk (C:)                                                                                               |                                     |                                          |                               |
| RoboHelpStage (\\qu                                                                                       |                                     |                                          |                               |
| support (\\fldata.corp                                                                                    |                                     |                                          |                               |
| employees (\\fldata.c                                                                                     |                                     |                                          |                               |
| jeckert (\\fidata.corp.                                                                                   |                                     |                                          |                               |
| Desk (\\phycongawel                                                                                       |                                     |                                          |                               |
| Instructional Design                                                                                      |                                     |                                          |                               |
| letwork                                                                                                   |                                     |                                          |                               |
| CONCERCIENCE NO.                                                                                          |                                     |                                          |                               |
|                                                                                                    |                                     |                                          |                               |
|                                                                                                    |                                     |                                          |                               |
|                                                                                                    |                                     |                                          |                               |
|                                                                                                    |                                     |                                          |                               |
|                                                                                                    |                                     |                                          |                               |
|                                                                                                    |                                     |                                          |                               |
|                                                                                                    |                                     |                                          |                               |
|                                                                                                    |                                     |                                          |                               |
|                                                                                                    |                                     |                                          |                               |
|                                                                                                    |                                     |                                          |                               |
|                                                                                                    |                                     |                                          |                               |
|                                                                                                    |                                     |                                          |                               |
| Ella man                                                                                                  | 0'                                  |                                          | <ul> <li>All Files</li> </ul> |

Files must be in .doc, .docx, .pdf, .xls, .xlsx, .ppt, or .pptx format and no larger than 600kb.

Once you have uploaded the file, you will see it in the file list. Here, you can give it a description and active to-and-from dates. The to-and-from dates will control when the files will be visible to substitutes who take your jobs.

| File               | Description | Active From | Active To | Actions    |
|--------------------|-------------|-------------|-----------|------------|
| 🖷 Lesson Plan.docx | Lesson Plan | 4/10/2014   | 5/15/2014 | Đ          |
|                    |             |             | ✓ Sa      | ve Changes |

Click the  $\ensuremath{\textbf{Save Changes}}$  button to save the file(s) you have uploaded.